# PayPal 認証・手続き方法

買い手にとって: 未認証のままでも送金はできますが、累積 36 万円までが送金の限度に なりますので認証して送金限度額を無制限にしましょう。

<mark>売り手にとって</mark>:未認証では eBay 出品はできません。認証が必要です。

1. PayPal サイトを開きます。

https://www.paypal.com

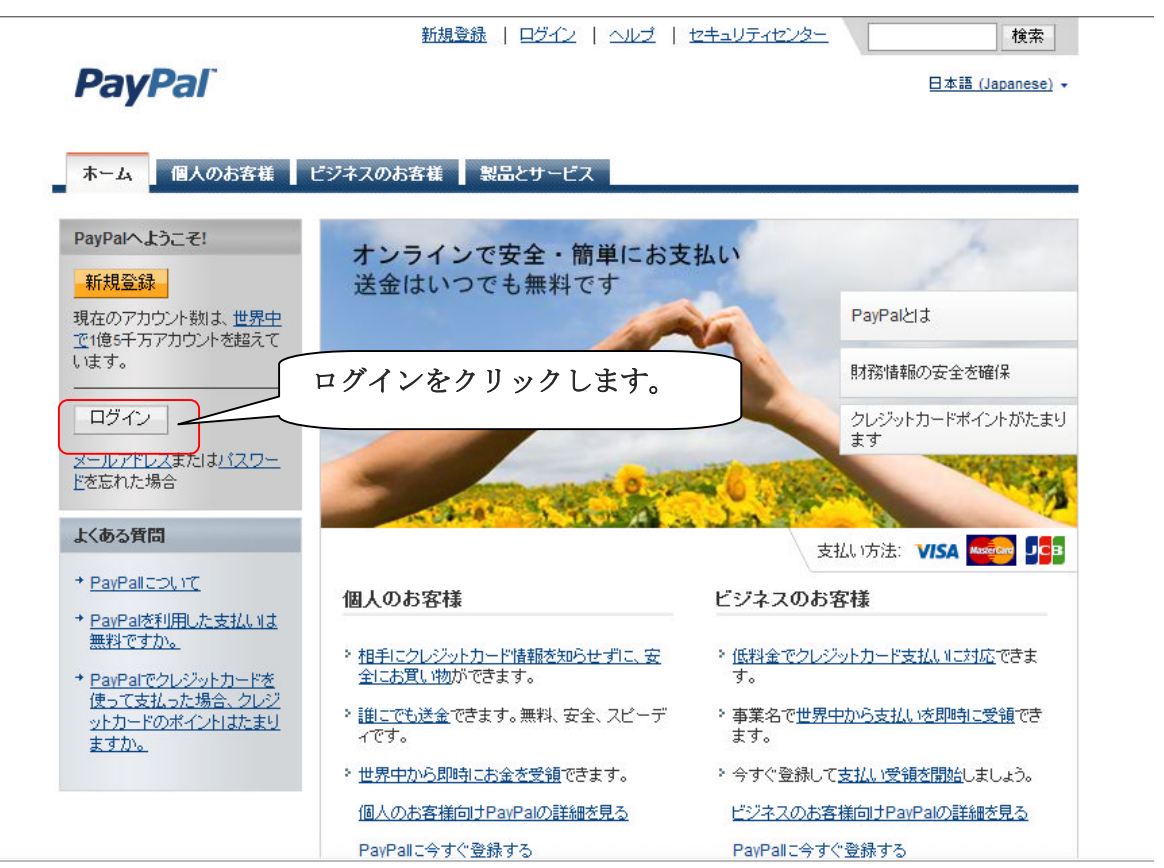

2. ログイン後、最初に表示されるマイアカウントのページです。

| PayPal                          | ログアウト   ヘルブ   セキュリティセンター 検索<br>日本語 (Japanese) ・             |  |  |
|---------------------------------|-------------------------------------------------------------|--|--|
| <b>マイアカウント 送金</b><br>概要 入金 引き出し | 諸求 ■ ビジネスサービス ■ オークションツール ■ 製品とサービス ■<br>取引履歴 問題解決センター 個人設定 |  |  |
| アカウントの設定                        | マイアカウント概要                                                   |  |  |
| > カードの登録と確認                     | ようこそ、AAA 様 ( aaa@aaa.ne.jp ) <u>個人設定の編集</u>                 |  |  |
| アカウントの拡張利用                      | 2009年以降のアカウント保有者                                            |  |  |
| > アカウントのアップグレード                 | アカワントタイフ:パーソナル<br>ステータス:未認証                                 |  |  |
| 更新情報                            | PayPa残高<br>通貨 未認証のリンクをクリックします。                              |  |  |
| > ボリシーの更新                       | Пафин (1):         Раурац (78)                              |  |  |
| > 新しくなったヘルプセンタ                  | *ドル: \$0.00 050 ^ クレジットカードの登録と確認 - カードを登録して確認し、認証を実         |  |  |
| ー: さらに使いやすくなりました。               | 現在の合計 JPY: ¥0 JPY 行して PayPalアカウントの限度額を引き上げます。               |  |  |
| > 不正メールから身を守る                   |                                                             |  |  |
| > セキュリティに関するヒント                 | <b>アカウントの取引履歴:</b> <u>すべてのアカウント取引</u>   送金   入金             |  |  |
|                                 | 最近の取引 - 最終更新日 2009/2/27 23:52 JST                           |  |  |
|                                 | -新しい項目はありません-                                               |  |  |
|                                 |                                                             |  |  |

3. 登録しているクレジット(デビット)カードの確認画面です。

| ■ マイアカウント ■ 送金 | ■ 請求 ■ ビジネスサービス ■ オークションツール ■ 製品とサービス ■                                                                            |  |  |
|----------------|----------------------------------------------------------------------------------------------------|--|--|
| 処理             | デビットカードまたはクレジットカードの登録と確認                                                                                           |  |  |
| 🙆 カードを登録       | 送金および引き出し限度額を引き上げるには、次の手順を実行します。詳細を見る                                                                              |  |  |
| 🏂 カードを確認       | カード番号: XXXX-XXXX-XXXX-5930                                                                                         |  |  |
|                | <u>変更</u>                                                                                                    |  |  |
|                | 請求書送付先住所: 〒XXX-XXXX<br>TOKYO, JAPAN                                                                                |  |  |
|                | 日本                                                                                                    |  |  |
|                | 変更                                                                                                    |  |  |
|                | <b>[保存して続行]</b> をクリックすると、お客様のデビットカードまたはクレジットカードに ¥200 JPYが<br>請求されます。カードの確認が完了し次第、お客様のPayPalアカウントにこの金額を払い戻しま<br>す。 |  |  |
|                | 保存して続行キャンセル                                                                                                    |  |  |
|                |                                                                                                    |  |  |

### 4. 認証に必要な4桁コードの説明画面です。

# PayPal

#### ■ マイアカウント ■ 送金 ■ 請求 ■ ビジネスサービス ■ オークションツール ■ 製品とサービス

| 処理       |  |
|----------|--|
| 🕑 カードを登録 |  |
| 🙆 カードを確認 |  |

デビットカードまたはクレジットカードの登録と確認

|手数料||プライバシ |ザー規約||デベロッパ

送金および引き出し限度額を引き上げるには、次の手順を実行します。詳細を見る

お客様のPayPalアカウントにカードが登録されました。確認を実行してください。手順は次のとおりです。

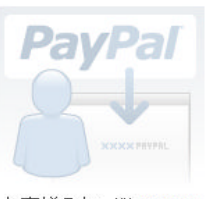

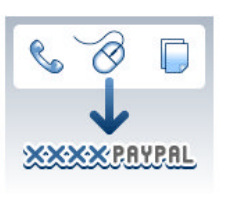

お客様のカードに¥200 JPYが請求されました。 ご自分の<u>カード利用明細</u>を 2-3日後にチェックし、この請 求に対応する4桁のPayPal コードを確認します。

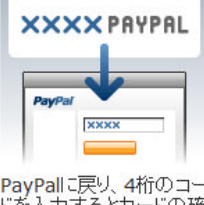

PayPallに戻り、4桁のコー ドを入力するとカードの確 認が完了します。

明細書にオンラインでアクセスできない場合は、明細書が郵送で到着するまでお待ちください。

この請求は、カードの確認終了後にお客様のPayPalアカウントに返金されます。

<u>マイアカウントに移動</u>

続行

「続行」リンクをクリックします。 これで本日の手続きは終了です。

次は、後日クレジット(デビット)カード 明細に記載される4桁コードを入手して継 続手続きを行います。 尚、4桁コードはクレジット(デビット) カード会社サイトで2-3日から1週間程度 (営業日)で確認できます。 尚、サイトで確認ができない場合は郵送明 細に記載されています。 詳しくは各クレジット(デビット)カード 会社へお問い合わせください。

## 5. PayPal ログイン後のマイアカウント画面です。

|                                       | マイアカウント概要                             |                                                  | 最終ログイン日時に                                |
|---------------------------------------|---------------------------------------|--------------------------------------------------|------------------------------------------|
| イカリントの拡張利用<br>アカウントのアップグレード           | ようこそ、 _ 様 (!<br>2009年以降のアカウント保有者      | )個人設定の編集                                         |                                          |
| 更新情報                                  | アカウントタイプ:パーソナル<br>ステータス: <u>未認証</u>   |                                                  |                                          |
| ポリシーの更新                               | PavPal)样高                             | 未認証リンクを                                          |                                          |
| 新しくなったヘルプセンタ<br>ー: さらに使いやすくなりま<br>した。 | ····································· | <u> 矯</u><br>Y0 JP<br>クリックします。                   | カード利用明細に記載されている4桁の<br>認証を実行し、限度額を引き上げます。 |
| 不正メールから身を守る                           | <del>አ</del> ዞル:                      | \$0.00 USD                                       |                                          |
| セキュリティに関するヒント                         | 現在の合計 JPY:                            | Y9L 0¥                                           |                                          |
|                                       | 泉近の取引 - 最終更新日 2009                    | /2/28 0:08 JST                                   |                                          |
|                                       |                                       | -新しい項目はありません-                                    |                                          |
|                                       | 一括支払い   紹介   会社紹介                     | アカウント  手数料   ブライバシー   セキュリティセ<br>ユーザー規約   デベロッパー | <u>ンター</u>  お問い合わせ                       |
|                                       |                                       | Verified<br>Texate                               |                                          |
| 6. PayPal ⊐                           | ード入力スペースの表                            | 長示画面です。                                          |                                          |

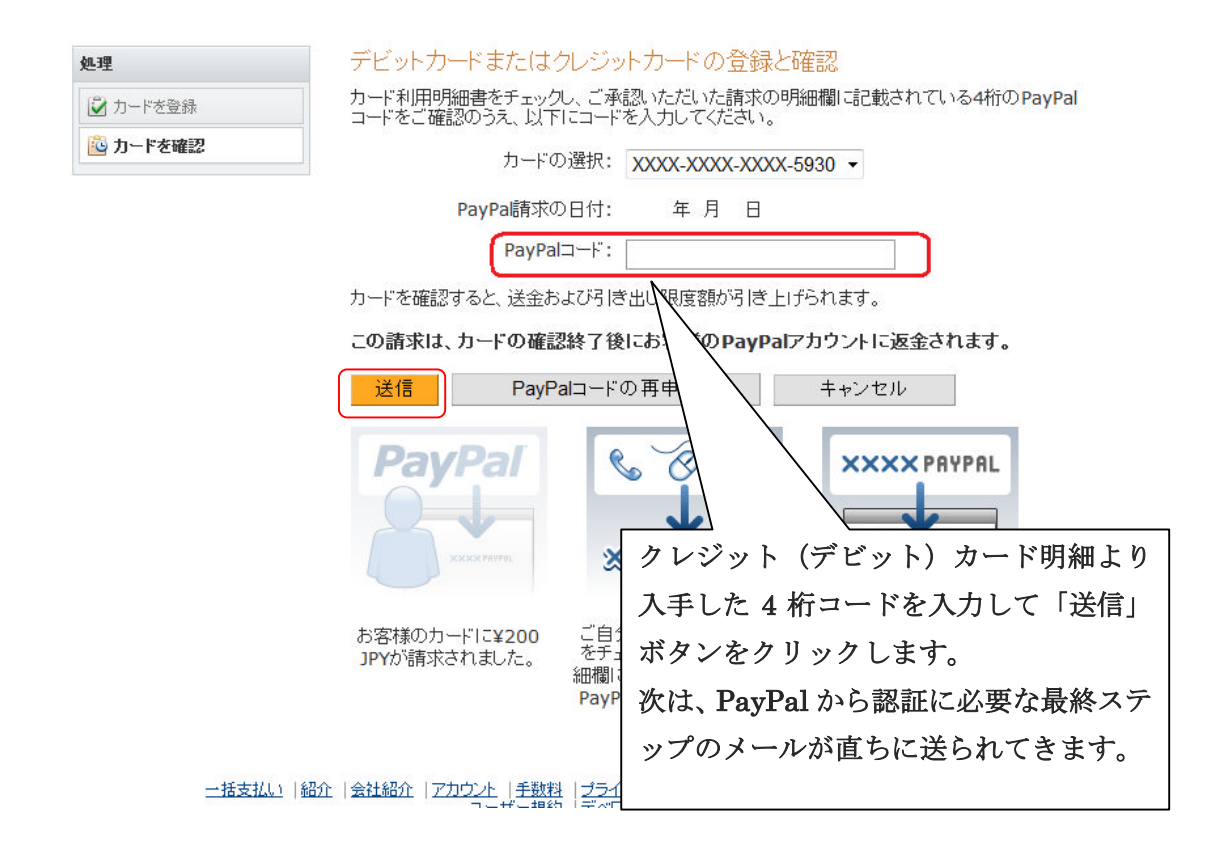

PayPal よりメールが届きます。
 以下は、PayPal 画面ではなく PayPal からのメール本文です。

# **PayPal**

| Confirm Your Email Address!                                                                                                    | PayPal – The safer, easier<br>way to pay and get paid                                                                                                    |
|----------------------------------------------------------------------------------------------------|----------------------------------------------------------------------------------------------------|
| Dear あなたのお名前<br>To complete your <b>PayPal account</b> , you must <b>click the link</b><br><b>below</b> and enter your password on the following page to<br>confirm your email address.<br><u>Click here to activate your account</u><br>You can also confirm your email address under the second second sec | <ul> <li>Use your credit card without exposing your number to merchants.</li> <li>Speed through checkout without stopping to enter your card number or address.</li> <li>Send money to family and friends for free.</li> </ul> |
| Sincerely,                                                                                                    |                                                                                                    |
| Sincerely,<br>PayPal                                                                                                    | Keep your PayPal password a secret. Never share it with anyone.                                                                                                    |

8. 以下の PayPal サイトにリンクします。
 ※もしログイン画面が表示された場合はログインされてください。

| PayPal                                                                                       | <u>ログアウト</u>   <u>ヘル</u>                                                                                   | <u>ブ   セキュリティセンター</u>                                             | 検索                                                                          |         |
|----------------------------------------------------------------------------------------------|----------------------------------------------------------------------------------------------------|-------------------------------------------------------------------|-----------------------------------------------------------------------------|---------|
| お客様のセキュリティ(                                                                                  | は、 PayPal(ことって最優先事項で                                                                                       | ्रव                                                               | <u>安全な取引</u> 🔒                                                              |         |
| メールアドレスの確認が正し                                                                                | く行われました。                                                                                                   |                                                                   |                                                                             |         |
| セキュリティの質問を2つ選択<br>この質問と答えは、パスワード<br>セキュリティに関する質「                                             | Rし、その回答を入力してください。<br>を忘れたときにおたずねします。                                                                       |                                                                   |                                                                             |         |
| 巴中亚为为和巴纳为改革<br>問 1:<br>回答1:                                                                  |                                                                                                    | パスワードを忘                                                           | れた時にたずねられる                                                                  |         |
| セキュリティに関する質<br>問 2:<br>回答2:                                                                  | - 別の質問を選択 🔻                                                                                                | セキュリティに<br>から選び回答を                                                | 関する質問をプルダウ<br>それぞれ2つずつ入                                                     | ン<br>カし |
| バスワードを忘れた場合、                                                                                 | これらの質問に回答していただくこと                                                                                          | て「送信」ボタ                                                           | ンをクリックします。                                                                  |         |
| PayPal, Inc.の登記上の本<br>当社はお客様の指示にしたた<br>では送金事業者として規制は<br>政府支援の争議解決システ<br>金は、\$50,000,000.00 U | 社は、米国デラウェア州にあります。PayPa<br>がって、他者に資金を振り替える目的で、う<br>されますが、受信事業者としては規制され。<br>ムや預金保証制度の有効的な利用ができ<br>SDを超えています。 | lの主要者来たには、木国の<br>ドルでの支払いを受諾しま<br>ません。米国以外の顧客は、<br>ない場合があります。PayPa | ワフォルニア州ワンフィとす。<br>す。PayPallは、米国の一部の州<br>そのPayPalとの取引に関して、<br>Iの払込済み資本金および準備 |         |

送信

9. PayPal のマイカウント画面です。

ステータスが<mark>認証済み</mark>と表示されて認証手続きは完了です。

|                       |                              |                            | ログアウト   ヘルプ   セキュリティセンター                       | 検索               |
|-----------------------|------------------------------|----------------------------|------------------------------------------------|------------------|
| PayPal                |                              |                            |                                                | 日本語 (Japanese) ▼ |
|                       | 請求 ビジネスサービス<br>取引属歴 問題解決センター | ↓ オークションツール ■ 製品と!         | ナービス                                           |                  |
|                       |                              |                            |                                                |                  |
| 'カウントの設定              | マイアカワント城安                    |                            |                                                |                  |
| カードの登録と確認             | ようこそ、AAA 様 ( aaa@            | laaa.ne.jp <u>)個人設定の編集</u> |                                                |                  |
| カウントの拡張利用             | 2009年以降のアカウント                | 保有者                        |                                                |                  |
| アカウントのアップグレード         | ステータス: 認証済み                  |                            |                                                |                  |
| 日本には主人口               | PayPal残高                     | 限度額を表示 通貨の管理               | ▼アクション項目リスト (2)                                |                  |
| に利用報                  | 通貨                           | 残高                         | > メールアドレスを確認 - 確認メールが届いたことをPayPaはでお<br>らせください。 |                  |
| ポリシーの更新               | 日本円 (主):                     | ¥0 JPY                     |                                                |                  |
| 新しくなったヘルプセンタ          | <del></del>                  | \$0.00 USD                 | > <u>クレジットカードの登録と確認</u> - カードを登録して確認し、認証を実     |                  |
| ー:さらに使いやすくなりまし<br>した。 | 現在の合計 JPY:                   | ¥0 JPY                     | 行してPayPalアカウントの限度額を引き上げ                        | <b></b> ます。      |
| 不正メールから身を守る           |                              |                            |                                                |                  |
| セキュリティに関するヒント         | アカウントの取引履歴                   | : <u>すべてのアカウント取引   送金</u>  | 入金                                             |                  |
|                       |                              |                            |                                                |                  |
|                       | 最近の取引 - 最終更新日                | 2009/2/27 23:52 JST        |                                                |                  |
|                       |                              |                            |                                                |                  |
|                       |                              | -新し                        | い項目はありません-                                     |                  |